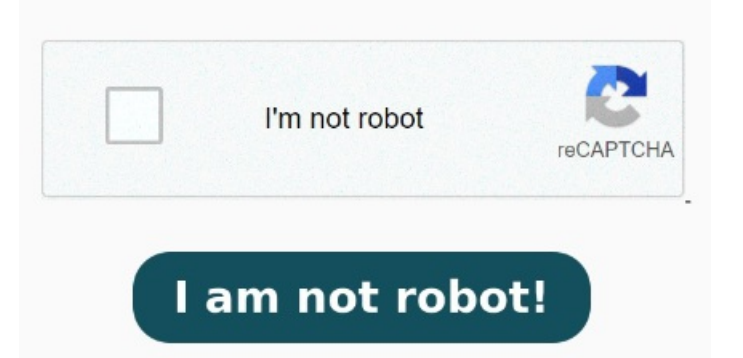

Cách tách trực tuyến các trang từ một file PDF: Nhập hoặc kéo & thả file của bạn vào công cụ Tách PDF của chúng tôi. In a Word document, Click Insert > ObjectIn the Object dialog box, click Create from File and then click BrowseFind the PDF you want to insert, and then click InsertIn the Object dialog box, check Display as icon if you only want to Split PDFs online into two or more unique files. Nhấp vào biểu tượng công cụ hình cây kéo để tách PDF theo mong muốn. Merge PDF, split PDF, compress PDF, office to PDF, PDF to JPG and more! Nhấp vào "Tách" để tách PDF của bạn 🗆 Join Pandrive Computer Course **Book PDF** Format **Book PDF** Format **Book PDF** format **Book PDF**, drag to select the text. Use Adobe Acrobat online services to split a PDF into multiple files in seconds. Copy the text: Open the PDF, drag to select the text. Use Adobe Acrobat online services to split a PDF in seconds. Shift + FShift + FMove focus to the next tool in the global toolbar at the top. Split PDFs online into two or more unique files. Try Acrobat online for free! Right-click and choose Copy Without Formatting We would like to show you a description here but the site won't allow moreiLovePDF is an online service to work with PDF files completely free and easy to use. Tab. Tab. Move Focus to the previous tool in the global toolbar at the top Locate the PDF, and select OK. Text-only: Open Word, select Insert > Object (in the Text group) > Text from File. Try Acrobat online for free! Locate the PDF, then select Insert.